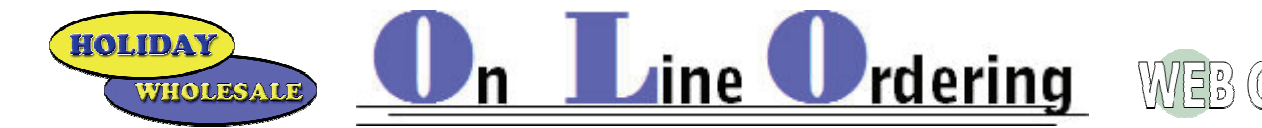

# Available Today thru holidaywholesale.com and Web Console!

Using the internet and a standard Web browser you can access a user friendly web site to perform the following real-time activities:

- Display and Print; Invoices & Account Statement.
- View Pending Orders; Current, Show Orders and Pre Booked Orders.
- Create and Submit Orders.
- Search and View Product Information.
- Generate Velocity Reports.
- Comprehensively Manage Retail Pricing.

#### **GETTING STARTED**

The initial set-up must be done through the Holiday Wholesale Offices.

For security reasons it is strongly suggested that you create a password that does not include your Account (Customer) Number. Any changes to your password must be done through Holiday Wholesale also. *Please Note: This program will save only 52 weeks of history!* 

• Access to Web Console is thru the Holiday Wholesale Web Site. <u>www.holidaywholesale.com</u>.

E CONSOLE

- Click on the On-Line Order Button/Icon
- Click on the Web Console Logo

On-Line

Ordering

| WEB CONSOLE |                                                             | HOLIDAY<br>WHOLESALE                                 |
|-------------|-------------------------------------------------------------|------------------------------------------------------|
|             | Account Number<br>Password &<br>Type © Store<br>O Corporate |                                                      |
| CDR         |                                                             | WebConsole is a trademark of Creative Data Research. |

The Account Number and Password used for any examples give will be 999777.

Enter your Account Number and Password and Click on the Sign In button/Icon.

WHOLESALE Un Line Ordering WEB

An error in data entry or if your Customer Number has an inactive status an alert window will pop-up.

| Account Nun |         |                           |           |
|-------------|---------|---------------------------|-----------|
| Password    | ••      | ••••                      |           |
| Туре        | ©<br>0  |                           |           |
|             | Windows | ×                         |           |
|             |         | Invalid account number or | password. |
|             |         | OK                        |           |

## **OPENING SCREEN**

HOLIDA

The default screen should open to the Catalog /All Products

| WEB CONSOLE                                                 | Signed in | as: WEB CONSOLE USER SAMPLE      |                      |         |        |        |                       |                   | 순] <u>Sign out</u> | <u>News</u>  | ? <u>Help</u> |
|-------------------------------------------------------------|-----------|----------------------------------|----------------------|---------|--------|--------|-----------------------|-------------------|--------------------|--------------|---------------|
| Products                                                    |           | Orders                           | Account              |         |        | Ana    | lysis                 | <u>Retail</u>     | <u>Re</u>          | ports        |               |
| Catalog                                                     |           | Promotions                       |                      |         |        |        |                       |                   |                    |              |               |
| ALL PRODUCTS                                                | ALL PR    | ODUCTS                           |                      |         |        |        |                       |                   |                    |              |               |
| <u>RECENTLY ORDERED</u> <u>PRODUCTS</u> <u>NEW PRODUCTS</u> | <b></b>   | Retail Policy Overrides          | <u>Order</u>         |         | _      |        |                       |                   |                    |              |               |
|                                                             | Search    | Go Position •                    | Contains O UPC/Vendo | or Code | 0      |        |                       |                   |                    |              |               |
| TOBACCO     TOBACCO                                         | Product   |                                  | UPC Each   UPC Full  | Cost    | Retail | Margin | Current Retail Policy | Add/Change Retail | Policy Overrides   | Override All | 1 📫           |
| E CANDY                                                     |           |                                  |                      |         |        |        | /                     |                   |                    |              |               |
| I SNACKS                                                    | \$100000  | BAR 36 CT [1]                    | 022580               | .61     | .99    | 38%    |                       | EA                | <u> </u>           |              |               |
| BEVERAGE                                                    |           |                                  |                      | 21.96   | 35.64  | 38%    |                       | BOX               |                    |              |               |
| GROCERIES - RESALE                                          |           |                                  |                      |         |        |        | 1                     |                   |                    |              |               |
| H GROCERIES - TAXABLE AT                                    | \$100000  | \$100000 BAR KING SIZE 24 CT [i] | 023067               | 1.06    | 1.69   | 37%    |                       | EA                | 2                  |              |               |
| HEALTH AND BEAUTY CARE                                      |           |                                  |                      | 25.44   | 40.56  | 37%    |                       | BOX               |                    |              |               |
| E FOOD - DRY GOODS                                          |           |                                  |                      |         |        |        | 1                     |                   |                    |              |               |
| E PAPER & PLASTIC                                           | \$8.00 O. | I. CANDY/STEAK DEALS [i]         | 099605               | .00     | .00    | 0%     |                       |                   | 2                  |              |               |
|                                                             |           |                                  |                      | .00     | .00    | 0%     |                       | EA                |                    |              |               |
|                                                             |           |                                  |                      |         |        |        | 1                     |                   |                    |              |               |
| E COLIBONS                                                  | *#BREAD   | STICK STUFD MOZZ CHEESE 1PK [i]  | 268598               | 5.92    | .00    | 0%     |                       | PK                |                    |              |               |
| T SUNDRIES                                                  |           |                                  |                      | 82.92   | .00    | 0%     |                       | CS                |                    |              |               |
| E EOUIPMENT/SMALLWARES                                      |           |                                  |                      |         |        |        | 1                     |                   |                    |              |               |
| D PROMOTIONAL SHIPPERS                                      | *AIRWIC   | KLAVENDER STARTER KIT [i]        | 073479               | 12.85   | .00    | 0%     |                       | EA                | 2                  |              |               |
| TRADE SHOW ALLOWANCES     ■                                 |           |                                  |                      | 12.85   | .00    | 0%     |                       | KIT               |                    |              |               |
|                                                             |           |                                  |                      |         |        |        | 1                     |                   |                    |              |               |
| TOTE BOXES     ■                                            | *BACON    | BITS-(IMITATION) NUG 14 OZ [i]   | 047372               | 1.92    | .00    | 0%     |                       | EA                | 2                  |              |               |
| REFRIGERATED FOODS     ■                                    |           |                                  | 1.75                 | .00     | 0%     |        | BAG                   |                   |                    |              |               |
| CATEGORY NO LONGER AC                                       |           |                                  |                      |         |        |        | 1                     |                   |                    |              |               |
| E FROZEN FOODS                                              | *BAGFOO   | DD 5X3X15 1M [i]                 | 067477               | .01     | .00    | 0%     |                       | EA                | 2                  |              |               |
| ■ MISC. CHARGES     ■                                       |           | —                                |                      | 12.95   | .00    | 0%     |                       | CS                |                    |              |               |
|                                                             |           |                                  |                      |         |        |        | 1                     |                   |                    |              | -             |
| ALT. SUB-CATEGORIES     MANUFACTURERS     ✓                 | << Ba     | ackward Forward >>               |                      |         |        |        |                       |                   |                    |              | Apply         |

Your Account Name should read across the top of the screen.

WEB CONSOLE Signed in as: WEB CONSOLE USER SAMPLE

Throughout the program there is on-screen help available by clicking on the <u>? Help</u> button/Icon in the upper right.

|                          |                                                       | 연] <u>Sign out</u> | News | ? <u>Help</u> |
|--------------------------|-------------------------------------------------------|--------------------|------|---------------|
| The <u>Sign out</u> butt | on/Icon is found in the upper right hand corner also. |                    |      |               |

User Options are accessible thru the tabs found above the view screen.

| Products | Orders     | Account | Analysis | <u>Retail</u> | <u>Reports</u> |
|----------|------------|---------|----------|---------------|----------------|
| Catalog  | Promotions |         |          |               |                |

E

WEB CONSOLE

This edition of On Line Ordering will contain the first four items from the activities list on page one.

rdering

### Viewing &/Or Printing Invoices

HOLIDA

WHOLESAL

Click on the <u>Account</u> tab found on the upper row of the option tabs.

Account

The screen will immediately pop-up to read...

| WEB CONSOLE                                            | Signed in as: WEB CONSOLE USER SAMPLE                         |           |                      |           |        |                    | 수] <u>Sign ou</u> | <u>ıt</u>     | <u>News</u> | ? <u>Help</u> |             |
|--------------------------------------------------------|---------------------------------------------------------------|-----------|----------------------|-----------|--------|--------------------|-------------------|---------------|-------------|---------------|-------------|
| Products                                               | <u>(</u>                                                      | Orders    | Accoun               | <u>nt</u> | 1      | <u>Analysis</u>    |                   | <u>Retail</u> |             | <u>Repo</u>   | <u>irts</u> |
| Statement                                              |                                                               | Log       | -                    |           |        |                    |                   |               |             |               |             |
| Statement Date                                         | Account ID<br>999777                                          | 30 DAYS F | Terms<br>ROM INVOICE | E DATE    | STA    | TEMENT<br>Click he | FOF<br>ere to p   | ACCOU         | NT          |               |             |
| WEB CONSOLE USER<br>225 PIONEER DRIVE<br>WIS DELLS, WI | NEB CONSOLE USER SAMPLE<br>225 PIONEER DRIVE<br>NIS DELLS, WI |           |                      |           |        |                    |                   |               |             |               |             |
| 2008-08-01 4                                           | 4802087                                                       | Invoice   | ion pongin<br>s      | 773.05    | ounc   | Remai              | \$773.05          | nounc         | Kum         | \$773.0       | s           |
| 2008-08-18 4                                           | 4818448                                                       | Invoice   | \$                   | \$409.00  |        | 5                  | \$409.00          |               |             | \$1182.0      | 5           |
|                                                        |                                                               |           |                      |           |        |                    |                   |               |             |               |             |
| Current                                                | Over 3                                                        | 0 Days    | Over 60 Da           | ys        | Over 9 | 0 Days             | Over 1            | 120 Days      |             | Total D       | Due         |
| \$.00                                                  | \$ 40                                                         | 9.00      | \$ 773.05            | \$ 773.05 |        | \$ .00             |                   | .00           |             | \$ 1182       | 2.05        |
|                                                        |                                                               |           |                      |           |        |                    |                   |               |             |               |             |

From here you will see a list of ALL open (unpaid invoices or un-used credits). You can open any of the Invoices/Credits by Clicking on the Reference Number

| Statement Date             | Reads the date of on-line access NOT the date of your last statement provided by    |
|----------------------------|-------------------------------------------------------------------------------------|
| Statement Date:            | Holiday Wholesale.                                                                  |
| Account ID:                | Your Customer Number                                                                |
| Terms:                     | Payment Terms set by Holiday Wholesale.                                             |
| <u>Click here to print</u> | Allows you to print a copy of the Statement as seen on the screen.                  |
| Account Info:              | Account Name and Delivery Address.                                                  |
| Date:                      | Date of the Open Invoice/Credit                                                     |
| Reference:                 | Holiday Wholesale Invoice Number                                                    |
| Description:               | Will read if the line item is an Invoice or a Credit                                |
| Original Amount:           | Full dollar amount of the Invoice/Credit                                            |
| Domaining Amounts          | If a Credit or Partial Payment has been applied to the Invoice the remaining amount |
| Remaining Amount:          | owed will be listed here.                                                           |

Running Balance: Tallies everything up.

The bottom lines read the totals of any Invoice/Credit between the Term Code (30 Days in this Example) and the actual date of the listed Invoice or Credit with the Grand Total of everything listed above highlighted in yellow.

| Current | Over 30 Days | Over 60 Days | Over 90 Days | Over 120 Days | Total Due  |
|---------|--------------|--------------|--------------|---------------|------------|
| \$ .00  | \$ 409.00    | \$ 773.05    | \$ .00       | \$ .00        | \$ 1182.05 |

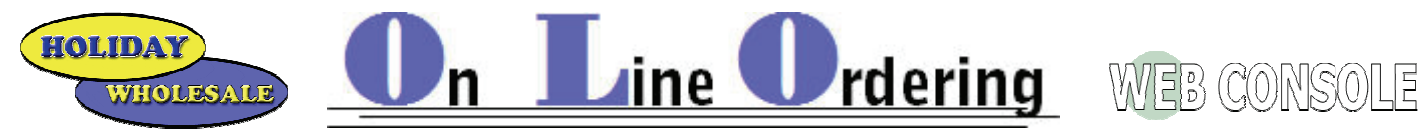

## Viewing &/Or Printing Invoices Continued

A view of a Web Copy of a listed Invoice...

| WHOLESALE                                       | Web Сору                                              | Route<br>TEST 00<br>Delivery       | Stop<br>00000-4802087<br>Message  |
|-------------------------------------------------|-------------------------------------------------------|------------------------------------|-----------------------------------|
|                                                 | All transactions must refer to:                       | Terms                              | Purchase Order No.                |
|                                                 | Customer No Invoice No. Invoice Date                  | 30 DAYS FROM                       |                                   |
|                                                 | WEB CONSOLE 129950-<br>USER SAMPLE 4802087 2008-07-31 | INVOICE DATE                       |                                   |
| PLAN-O-GRAM SAMPLE BILLING<br>225 PIONEER DRIVE | WEB CONSOLE USER SAMPLE                               | Special Message<br>Salesman's Name | Tax Code<br>0111E<br>Number<br>94 |
| UPC Item Qty Unit Pack                          | O<br>Description                                      | Unit Extended                      | :P% Unit Extended                 |
| 0111111111111041728 1 DSP                       | SI OLD WISCONSIN DISPLAY RACK 2008                    | 1095.90 1095.96                    | 773.05 773.05                     |
| 1 BOX                                           | OLD WIS BEEF STICK 36CT                               | 1.39 50.04                         | 33.25 33.25                       |
| س ۲۵۹۰ سالان شناسی از از اس                     | OLD WASHPARTING AND ATT INC. RECT.                    |                                    | 33.25 3                           |

Information found under the log tab.

This program will track any activity to your account thru Web Console.

| Products   | Orders | Account  |
|------------|--------|----------|
| Statement  | Log    |          |
|            | -      |          |
| Date       | Time   | Event    |
| 10-02-2008 | 120726 | View Log |

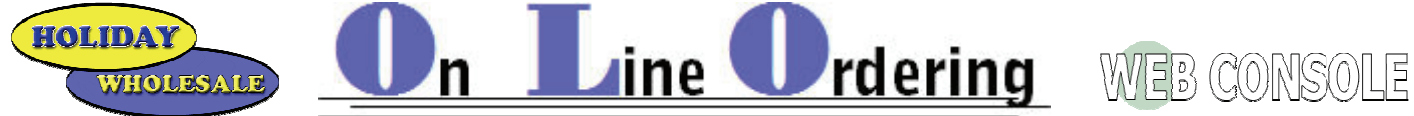

#### View / Create & Submit Orders

REMINDERS; this program is in live-time to the Holiday Wholesale offices. If/when you place an order it will be in the system at Holiday Wholesale. As with your Sales Representative, all orders must be received at the

Holiday Offices prior to 5pm for next day delivery.

Delivery days already assigned to your account will not change.

Click on the Orders tab.

|         | Orders  |        |       |         |
|---------|---------|--------|-------|---------|
| Current | History | Create | Rapid | Booking |

#### **Current Orders**

Our example shows that there is an open Credit & an open Order at the Holiday Wholesale offices. You can view, edit and/or cancel these orders by clicking on the Order # listed on the left side of the viewing screen. We will cover editing/canceling order in a future section.

| Current                                         |         |        |             |                         |         |  |  |  |  |
|-------------------------------------------------|---------|--------|-------------|-------------------------|---------|--|--|--|--|
| The following is a list of your current orders: |         |        |             |                         |         |  |  |  |  |
| Order #                                         | Туре    | Status | Description | Ship Date:              | Total   |  |  |  |  |
| 146436 - 4866735                                | Pending | Open   |             | Next scheduled delivery | -409.00 |  |  |  |  |
| <u> 146437 - 4866736</u>                        | Pending | Open   |             | Next scheduled delivery | 84.96   |  |  |  |  |

#### **History of Orders**

Reminder; Web Console will only store 52 weeks of history.

You have two options thru the History Tab; View &/or Re-Order. To view and print the history order click on View Invoice. To re-order using the history order click on the Order #.

|                          | Orders                |                                                                                                    |         |             |            |          |
|--------------------------|-----------------------|----------------------------------------------------------------------------------------------------|---------|-------------|------------|----------|
| Current                  | History               | Create                                                                                                    |         | Rapid       | Boo        | oking    |
| The following is a lis   | st of your historical | orders:                                                                                                    |         |             |            |          |
| Order #                  |                       | Туре                                                                                                    | Status  | Description | Ship Date: | Total    |
| 130984 - 4818448         | View Invoice          | History                                                                                                    | History |             | 2008-08-15 | 409.00 🛹 |
| 129950 - 4802087         | <u>View Invoice</u>   | History                                                                                                    | History |             | 2008-07-31 | 773.05   |
| <u> 146233 - 4662940</u> | View Invoice          | History                                                                                                    | History |             | 2008-04-01 | -1.60    |
| <u> 146234 - 4659794</u> | View Invoice          | History                                                                                                    | History |             | 2008-03-28 | -31.80   |
| 146235 - 4659798         | View Invoice          | History                                                                                                    | History |             | 2008-03-28 | -159.72  |
| 146236 - 4654043         | <u>View Invoice</u>   | History                                                                                                    | History |             | 2008-03-25 | -404.16  |
| <u> 146238 - 4650961</u> | View Invoice          | History                                                                                                    | History |             | 2008-03-19 | 404.16   |
| <u> 146237 - 4649392</u> | <u>View Invoice</u>   | History                                                                                                    | History |             | 2008-03-18 | 159.72   |
| <u> 146239 - 4585368</u> | View Invoice          | History                                                                                                    | History |             | 2008-01-09 | 33.40    |
| <u> 146240 - 4563790</u> | View Invoice          | History                                                                                                    | History |             | 2007-12-18 | -194.58  |
| <u> 146241 - 4563917</u> | View Invoice          | History                                                                                                    | History |             | 2007-12-18 | -506.95  |
| <u> 146242 - 4563918</u> | <u>View Invoice</u>   | History                                                                                                    | History |             | 2007-12-18 | -136.52  |
| <u> 146243 - 4563920</u> | View Invoice          | History                                                                                                    | History |             | 2007-12-18 | -213.35  |
| <u> 146244 - 4563921</u> | View Invoice          | History                                                                                                    | History |             | 2007-12-18 | -301.08  |
| 146245 - 4533097         | View Invoice          | History                                                                                                    | History |             | 2007-11-20 | -34.97   |
| <u> 146246 - 4532900</u> | <u>View Invoice</u>   | History                                                                                                    | History |             | 2007-11-19 | 34.97    |
|                          |                       |                                                                                                    |         |             |            |          |
| Same and the second      | منصيب الأور كالمصاب   | and the second second second second second second second second second second second second second second second |         | N 2 100     | a ganaa ga | mark     |
|                          |                       |                                                                                                    |         |             |            |          |

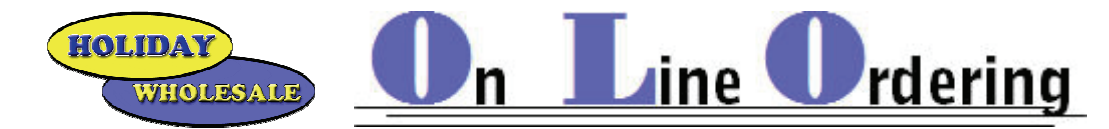

#### **Booking Orders**

View Only! Orders with a future delivery date. For example if you order specialty items (pre-booking items) thru your Holiday Wholesale Sales Representative or if you place orders at one of our Trade Shows.

Our Example shows that the account ordered Three flavors of Pre-Sliced Pie, Ice Thaw in two sku's and a couple of Green Bay Packer items.

When reading the ship date; If the order was placed thru your Sales Rep (pre-booking items) the date is the *order week*. If the listed item(s) were order thru a Trade Show the ship date is the *expected ship week*.

| <u>C</u>                                               | )rders                    |              |           |      |            |                |
|--------------------------------------------------------|---------------------------|--------------|-----------|------|------------|----------------|
| Current                                                | History                   | Create       | Ra        | pid  |            | Booking        |
| Start Date October 💌<br>End Date December 💌<br>GO      | 2 • 2008 •<br>31 • 2020 • |              |           |      |            |                |
| Product Description                                    | Ship Date                 | Product Code | Order Qty | Unit | Unit Price | Extended Price |
| PIE PRE-SLICED DUTCH APPLE 6CT                         | 2008-11-03                | 047485       | 1         |      | \$51.85    | \$51.85        |
| PIE PRE-SLICED PUMPKIN 6CT<br>PIE PRE-SLICED PECAN 6CT | 2008-11-03                | 047486       | 1         |      | \$38.25    | \$38.25        |
| ICE THAW ROAD CREW 4/10#                               | 2008-12-08                | 074000       | 1         |      | \$10.35    | \$10.35        |
| ICE THAW ROAD CREW 50#                                 | 2008-12-08                | 074010       | 1         |      | \$13.90    | \$13.90        |
| PACKER TAILGATE TORCH                                  | 2008-12-08                | 077083       | 1         |      | \$9.10     | \$9.10         |
| LIGHTER-GREEN BAY PACKER                               | 2008-12-08                | 077138       | 1         |      | \$6.60     | \$6.60         |

#### **Creating Orders**

There are several ways to create an order.

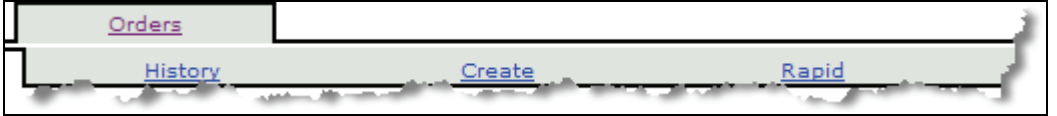

If you know the six digit item numbers and the order is only a few items, the easiest way is thru <u>Rapid</u>.

|                |                      | Rapid |
|----------------|----------------------|-------|
|                |                      |       |
|                |                      |       |
| Product Code   | Quantity Description |       |
| [] 001720      | 1                    |       |
| [] 022000      | 1                    |       |
| []             |                      |       |
| []             |                      |       |
| []             |                      |       |
| []             |                      |       |
| []             |                      |       |
| []             |                      |       |
| []             |                      |       |
| []             |                      |       |
| Validate Order |                      |       |

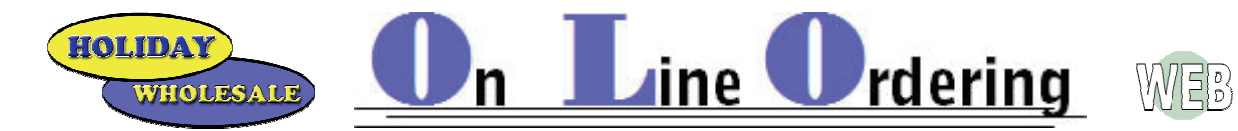

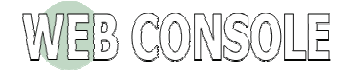

Key in the six digit item number. If the item is usually placed using a four or five digit number you must add zeros to start the number entry. Use your tab key to move to the next field and enter the quantity to order.

|           | Product Code | Quantity | Description |
|-----------|--------------|----------|-------------|
| <u>[]</u> | 001720       | 1        |             |
| <u>[]</u> | 022000       | 1        |             |

The [...] will bring up a search screen for you.

|                | 🖉 — Webpage Dialog 🛛 🔀                           |
|----------------|--------------------------------------------------|
| Product Code   | http://71.86.225.244/cgi-bin/webcon/gateway.pgm? |
| [] 001720      | Select Product                                   |
| [] 022000      |                                                  |
| []             | Position To:<br>Go                               |
| ·              | 1100000 BAR 26 CT - 022590                       |
| []             | \$100000 BAR KING SIZE 24 CT - 023067            |
|                | \$8.00 O.I. CANDY/STEAK DEALS - 099605           |
|                | *#BREADSTICK STUFD MOZZ CHEESE 1PK - 26          |
| []             | *BACON BITS-(IMITATION) NUG 14 OZ - 047372       |
| []             | *BAGFOOD 5X3X15 1M - 067477                      |
| []             | *BAGFOOD/UTILITY TF8418LC 1M - 067617            |
| []             | *BARCELONAHNY PNUT 12 CT - 039319                |
| Validate Order |                                                  |
| Validate       |                                                  |
|                |                                                  |
|                |                                                  |
|                | << Backward Forward >>                           |
|                | http://71.96.225.244/a                           |
|                | nitp:///1.00.225.244/C                           |

Validate; A very useful tool.

| Validate | Order |
|----------|-------|
|----------|-------|

It will list the product description following the quantity so you can confirm the items.

| Product Code | Quantity | y Description    |
|--------------|----------|------------------|
| [] 001720    | 1        | MARLBORO BOX     |
| [] 022000    | 1        | ALMOND JOY 36 CT |

Ord<u>er; flips the entry in</u>to current orders (in a pre-flight status).

| Validate | Order |
|----------|-------|
|----------|-------|

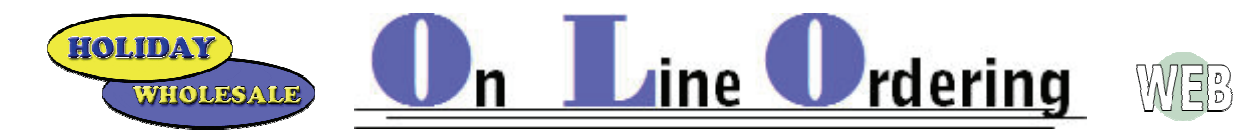

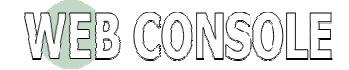

From <u>Current</u> you can edit the order before sending it to Holiday Wholesale.

Delete the entire order

Remove an item

Change a quantity

Change the Unit if the item is available by the case count or each (i.e. Pizza-Chicago Ave, DeVere, etc...)

|          |             |             | <u>Orders</u>  |               |                          |                |             |            |        |                |
|----------|-------------|-------------|----------------|---------------|--------------------------|----------------|-------------|------------|--------|----------------|
|          | Current     |             | History        | <u>(</u>      | <u>Create</u>            |                | Rapid       |            | Ē      | Booking        |
|          |             |             |                |               |                          | Sub Tota       | ıl:         | \$68.4     | 42     |                |
|          |             |             |                |               |                          | Tax:           |             | \$.00      |        |                |
| Order ID | ):          | 146498      |                |               |                          | Order To       | tal:        | \$68.4     | 42     |                |
| Date Or  | dered/Ship: | 2008-10-0   | 2              |               |                          | <u>Delete</u>  |             |            |        |                |
| Descript | ion:        | Entry Order |                |               |                          | <u>Confirm</u> |             |            |        |                |
| Type / S | Status:     | Entry / Car | t              |               |                          | Save As        | New Templa  | ite        |        |                |
|          |             |             |                |               |                          | Save As        | New Label B | Batch      |        |                |
|          |             |             |                |               |                          |                |             |            |        |                |
| Remove   | Line # Pr   | oduct Code  | Description    | n Qty Shipp   | oed/Ordered              | New Qty.       | Unit        | Unit Price | Retail | Extended Price |
|          | 1           | 001720      | MARLBORO B     | ox (          | 0/1                      | 1              | CTN 🔽       | \$46.46    | \$5.06 | \$46.46        |
|          | 2           | 022000      | ALMOND JOY 3   | 6 CT (        | 0/1                      | 1              | BOX -       | \$21.96    | \$.99  | \$21.96        |
| Apply    | Changes     |             |                |               |                          |                |             |            |        |                |
|          |             |             |                |               |                          |                |             |            |        |                |
| If you r | nake any    | changes     | you must clicl | k the Apply C | hanges                   | button/Ic      | con.        |            |        |                |
|          |             |             |                |               | <u>Delete</u><br>Confirm |                |             |            |        |                |
| When t   | he order    | is ready y  | ou must click  | on Confirm.   |                          |                |             |            |        |                |

Save As New Template Save As New Label Batch

There will be a pop-up screen to prevent any accidental orders.

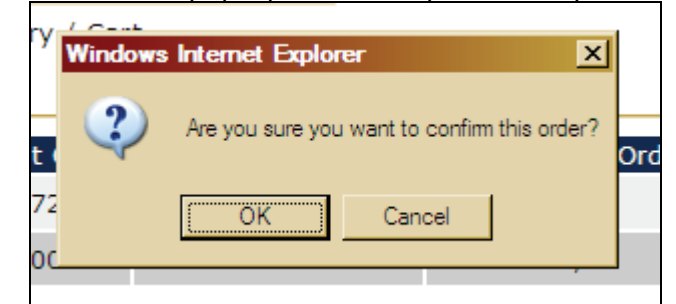

When you click the OK button/Icon the order will be in the Holiday Wholesale offices. The order will go thru a physical read at the Holiday offices. After the read the order will be in <u>Current</u> orders with the actual invoice number you will read on any reference materials (hard copy of invoice from delivery & statements).

Remember; this is live-time!

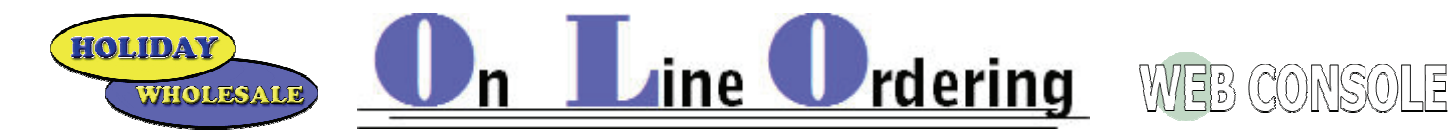

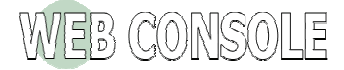

#### **Creating an Order Template**

This will create an order guide that you can fill in and submit.

You can make as many different templates as you feel is needed without causing order errors.

From the Create tab click the Create an empty order and click on the Continue >> button/Icon.

| Products                                                                                                    | <u>Orders</u>                         |         | Account |
|----------------------------------------------------------------------------------------------------|---------------------------------------|---------|---------|
| Current                                                                                                    | History                               |         | Create  |
| Select an option:                                                                                                    |                                       |         |         |
| <ul> <li>Create an empty order.</li> <li>Create an order using a t</li> <li>Create an order based or</li> <li>Continue &gt;&gt;</li> </ul> | emplate.<br>n your average purchase h | istory. |         |

A blank order is now in Current with a status of Cart within Web Console.

| Products                     |        | <u>Orders</u> |        |      |
|------------------------------|--------|---------------|--------|------|
| Current                      |        | History       |        | Cre  |
| The following is a list of y | your c | urrent orders |        |      |
| Order #                      |        | Туре          | Status | Desc |
| 146502                       |        | Entry         | Cart   |      |
| <u> 146437 - 4866736</u>     |        | Pending       | Open   | ~    |
| 1 5442 2557                  | 1      | Re n          | Op     |      |

Click on the Products Tab. Sounds odd I know; just go with me for a bit!

Click on the Order button/Icon UNDER THE ALL PRODUCTS LISTING!

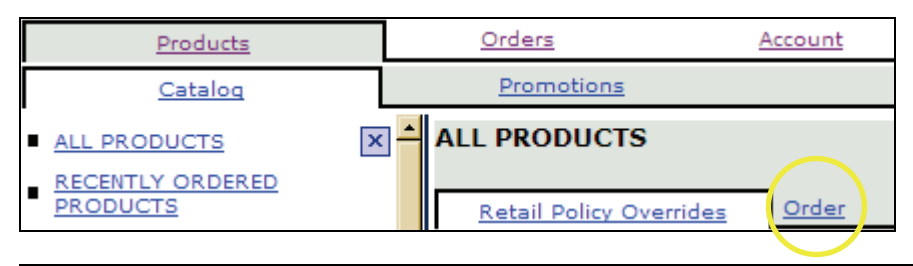

| Retail Policy Overrides Order    |                                              |               |                 |                     |
|----------------------------------|----------------------------------------------|---------------|-----------------|---------------------|
| Search: Go Position O Co         | ontains 🔿 UPC/Ver                            | ndor Code 🖸   |                 |                     |
|                                  |                                              |               |                 |                     |
| Product                          | Vendor Code<br>UPC Each   UPC Full           | Last Purchase | <u>Quantity</u> | Unit                |
| Product<br>\$100000 BAR 36 CT[i] | Vendor Code<br>UPC Each   UPC Full<br>022580 | Last Purchase | Quantity        | Unit<br>BOX @ 21.96 |

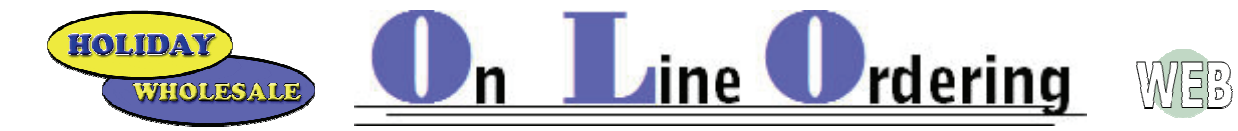

Use the Search: field to bring up the item(s) you want to add to your template order.

If searching by an item description you will need to click on **Contains** before you click the GO button/Icon. Position will list items that start with marlb

Contains list items that have marlb anywhere in the item description

UPC/Vendor Code to search by UPC number.

| ALL PRODUCTS                  |            |                    |
|-------------------------------|------------|--------------------|
| Retail Policy Overrides Order |            |                    |
| Search: marlb Go Position O   | Contains 🖸 | UPC/Vendor Code  O |

The list will read every item that contains "marlb" in the item description...

Key the <u>Quantity</u> in the listed field.

The highlighted UNIT information shows if there is a current \$\$ Allowance on the listed item.

If you want to add more sku's of Marlboro Brand cigarettes use the scroll bar on the left side of the screen.

Click on the Order button/Icon.

Place the curser back into the search field to search for other items...

| Search: marlb Go Position O         | Contains 💿 UPC/Ve                  | endor Code  O          |               |
|-------------------------------------|------------------------------------|------------------------|---------------|
| Product                             | Vendor Code<br>UPC Each   UPC Full | Last Purchase Quantity | Unit          |
| CI MARLB MED BOX B3G\$4.25 OI 07[i] | 001012                             |                        | CTN @ 29.43 🔽 |
| CI MARLBORO BLEND #27 KING BOX[i]   | 111767                             |                        | CTN @ 44.60 🔽 |
| CI MARLBORO ULTRA LIGHT KING BOX[i] | 111768                             |                        | CTN @ 44.60 🔽 |
| MARLBORO BLEND #27 KING BOX[i]      | 001759                             |                        | CTN @ 45.10 - |
| MARLBORO BOX[i]                     | 001720                             | 1                      | CTN @ 45.10   |
| MARLBORO BOX 100[i]                 | 003840                             |                        | CTN @ 45.10 🔽 |
| MARLBORO BOX 25PK 8 PK/25[i]        | 001765                             |                        | CTN @ 45.10   |
| MARLBORO FF BOX KS 5 PK/20[i]       | 001702                             |                        | CTN @ 45.10 🔽 |
| MARLBORO FF KS 5 PK/20[i]           | 001703                             |                        | CTN @ 45.10 🔽 |
| MARLBORO LIGHT[i]                   | 001700                             |                        | CTN @ 45.10 💌 |
| MARLBORO LIGHT BOX[i]               | 001740                             |                        | CTN @ 45.10 🔽 |
| MARLBORO LIGHT BOX KS 5 PK/20[i]    | 001704                             |                        | CTN @ 45.10 🔽 |
| MARLBORO LIGHT BOX 100[i]           | 003850                             |                        | CTN @ 45.10 🔽 |
|                                     |                                    |                        |               |
|                                     |                                    |                        | Order         |

CONSOLE

HOLIDAY

WHOLESALI

After you have found all the items you want to order click on the Orders button/Icon (next to promotions). Orders History Create Rapid Booking Current The following is a list of your current orders: Order # Description Туре Status Ship Date: Total 146502 N/A 120.41 Entry Cart 146437 - 4866736 Pending Next scheduled delivery 84.96 Open

**Jine Urdering** Web Console

#### The items are now listed within the "cart" order.

|                                         |                                  |                                     | Orders                             |                                                                                 |                                                           |                       |                               |             |          |
|-----------------------------------------|----------------------------------|-------------------------------------|------------------------------------|---------------------------------------------------------------------------------|-----------------------------------------------------------|-----------------------|-------------------------------|-------------|----------|
|                                         | Curre                            | nt                                  | History                            | Create                                                                          | Ra                                                        | <u>ipid</u>           |                               | <u>Bool</u> | cing     |
| Order II<br>Date O<br>Descrip<br>Type / | D:<br>'dered/<br>tion:<br>Status | 146502<br>Ship: 2008-1<br>. Entry / | 0-02<br>Cart                       | Sub T<br>Tax:<br>Order<br><u>Deleta</u><br><u>Confir</u><br><u>Save</u><br>Save | Total:<br>Total:<br>e<br><u>m</u><br>As New T<br>As New L | emplate<br>abel Batch | \$120.41<br>\$.00<br>\$120.41 |             |          |
| Remove                                  | Line                             | Product                             | Description                        | Qty<br>Chinned/Ordered                                                          | New                                                       | Unit                  | Unit                          | Retail      | Extended |
|                                         | #<br>1                           | 001720                              | MARLBORO BOX                       | 0/1                                                                             | QLy.<br>1                                                 | CTN -                 | \$45.10                       | \$5.06      | \$45.10  |
|                                         | 2                                | 001700                              | MARLBORO LIGHT                     | 0/1                                                                             | 1                                                         | CTN -                 | \$45.10                       | \$5.06      | \$45.10  |
|                                         | 3                                | 022365                              | HERSHEY ALMOND 36 CT               | 0/1                                                                             | 1                                                         | BOX -                 | \$21.96                       | \$.99       | \$21.96  |
|                                         | 4                                | 038267                              | HERSHEY CHOCOLATE BROWNIE<br>12 CT | 0/1                                                                             | 1                                                         | BOX -                 | \$8.25                        | \$1.09      | \$8.25   |
| Apply                                   | / Chang                          | les                                 |                                    |                                                                                 |                                                           |                       |                               |             |          |

You can edit from here again but in this example lets make a template order guide.

Click on Save As New Template.

| Delete                  |
|-------------------------|
| Confirm                 |
| Save As New Template    |
| Save As New Label Batch |
|                         |

Name the template and click on the Click to create your template button/Icon.

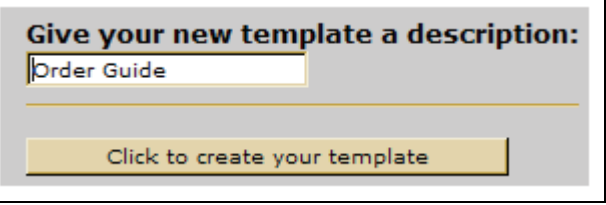

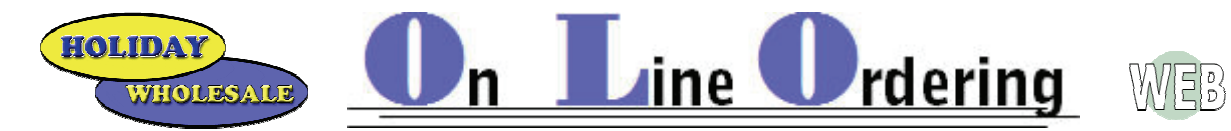

#### The order guide is now in current orders. The following is a list of your current orders: Order # Туре Status Description Ship Date: Total 146502 Entry Cart 120.41 N/A 146437 - 4866736 Pending Open Next scheduled delivery 84.96 146569 Template Order Guide \_ N/A 120.41

To use the template to place an order click on the <u>Create</u> button/Icon under the <u>Orders</u> tab.

| Current History Create Ranid Booking | Orders  |         |        |       |         |
|--------------------------------------|---------|---------|--------|-------|---------|
|                                      | Current | History | Create | Rapid | Booking |

Click on Create an order using a template.

| Click | the | Continue>> | button/Icon. |
|-------|-----|------------|--------------|
|       |     |            |              |

|                            | Orders                    |          |        |
|----------------------------|---------------------------|----------|--------|
| Current                    | History                   |          | Create |
|                            |                           |          |        |
| Select an option:          |                           |          |        |
| C Create an empty order.   |                           |          |        |
| Oreate an order using a t  | emplate.                  |          |        |
| C Create an order based or | n your average purchase h | nistory. |        |
| Continue >>                |                           |          |        |

If you have more than one template click on the arrow down and click on the template you want to order from. Name it if you wish.

#### Click the Continue>> button/Icon.

|                         | <u>Orders</u>            |          |              |  |
|-------------------------|--------------------------|----------|--------------|--|
| Current                 | History                  |          | Create       |  |
|                         |                          |          |              |  |
| Select the template tha | t your new order will be | based on | TemplateII 💌 |  |
| Give your new order a d | escription: (optional)   |          |              |  |
| << Back Continue >>     |                          |          |              |  |

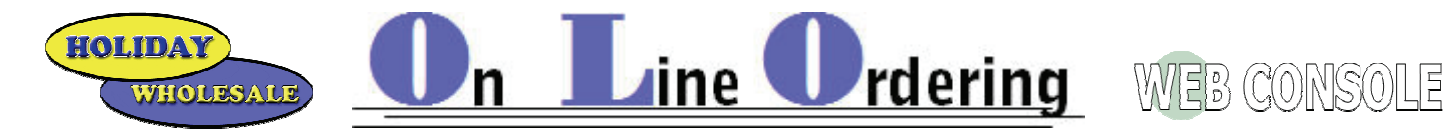

Change the New Qty to the count you want to order Click on Apply Changes Click on Confirm

| Sub Total:         \$279.87           Tax:         \$.00       |                      |                 |                                    |                        |             |                |               |        |                   |
|----------------------------------------------------------------|----------------------|-----------------|------------------------------------|------------------------|-------------|----------------|---------------|--------|-------------------|
| Order ID:         146573         Order Total:         \$279.87 |                      |                 |                                    |                        |             | \$279.87       |               |        |                   |
| Date Ordered/Ship: 2008-10-03 Delete                           |                      |                 |                                    |                        |             |                |               |        |                   |
| Descript                                                       | Description: Confirm |                 |                                    |                        |             |                |               |        |                   |
| Type / S                                                       | Status               | : Entry /       | Set to Cart                        | Save                   | As New T    | <u>emplate</u> |               |        |                   |
| Save As New Label Batch                                        |                      |                 |                                    |                        |             |                |               |        |                   |
| Remove                                                         | Line<br>#            | Product<br>Code | Description                        | Qty<br>Shipped/Ordered | New<br>Qty. | Unit           | Unit<br>Price | Retail | Extended<br>Price |
|                                                                | 1                    | 001700          | MARLBORO LIGHT                     | 0/3                    | 3           | CTN -          | \$45.10       | \$5.06 | \$135.30          |
|                                                                | 2                    | 022365          | HERSHEY ALMOND 36 CT               | 0/2                    | 2           | BOX -          | \$21.96       | \$.99  | \$43.92           |
|                                                                | 3                    | 001720          | MARLBORO BOX                       | 0/1                    | 1           | CTN -          | \$45.10       | \$5.06 | \$45.10           |
|                                                                | 4                    | 038267          | HERSHEY CHOCOLATE BROWNIE<br>12 CT | 0/1                    | 1           | BOX -          | \$8.25        | \$1.09 | \$8.25            |
|                                                                | 5                    | 073112          | DEVERE C-CLEAR 19 OZ 12CT          | 0/1                    | 1           | CS 🔹           | \$47.30       | \$.00  | \$47.30           |
| Apply                                                          | Apply Changes        |                 |                                    |                        |             |                |               |        |                   |

You will get a pop-up screen to confirm again. Click the OK button/Icon.

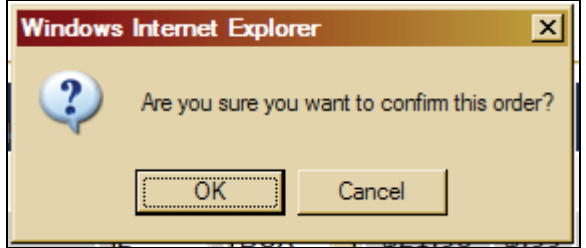

The order is now at the Holiday Wholesale Offices!